# How to login to your student email

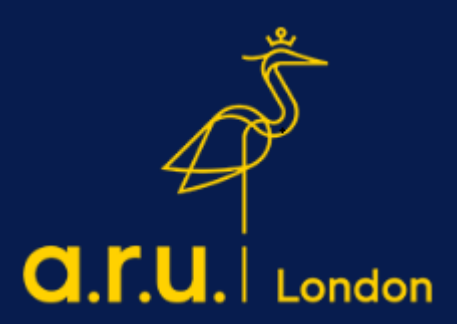

#### Step 1

Please visit the ARU London homepage - <u>https://london.aru.ac.uk/</u>. Click on '**Student Portal**'.

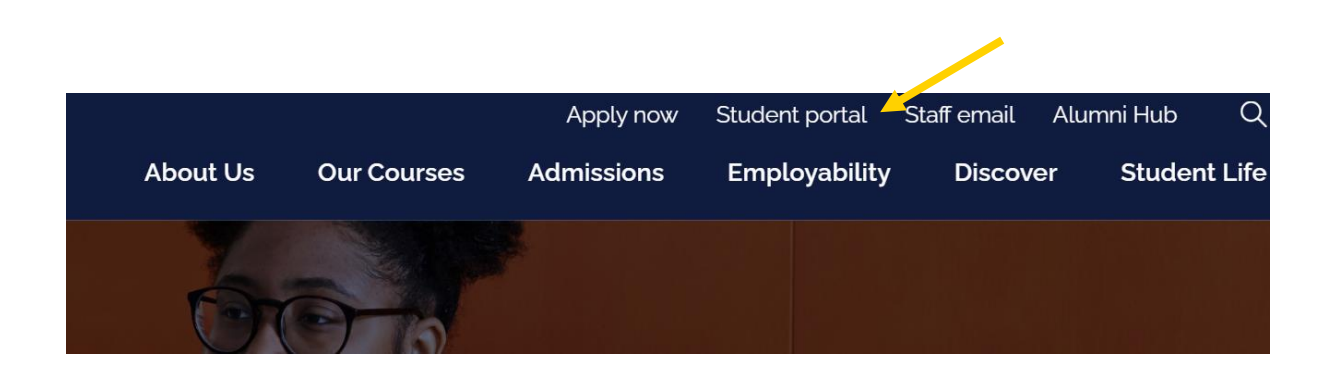

#### Step 2

Click on 'Student email' and you will be redirected to the student email login page.

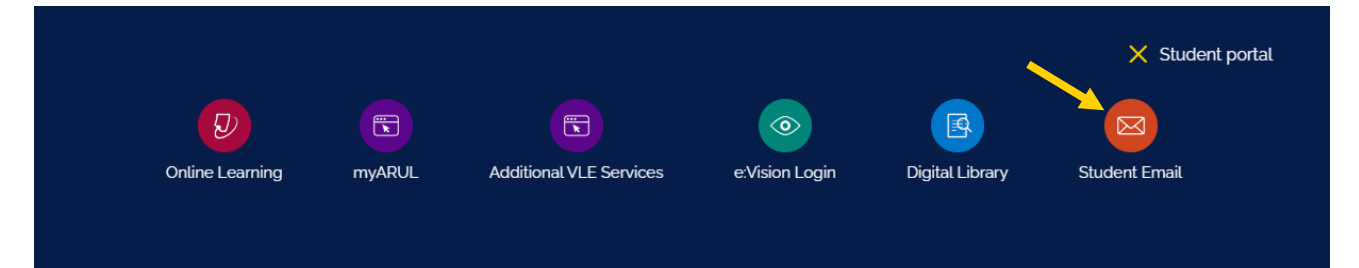

Enter your eVision username e.g., abc123@student.aru.ac.uk and your eVision password.

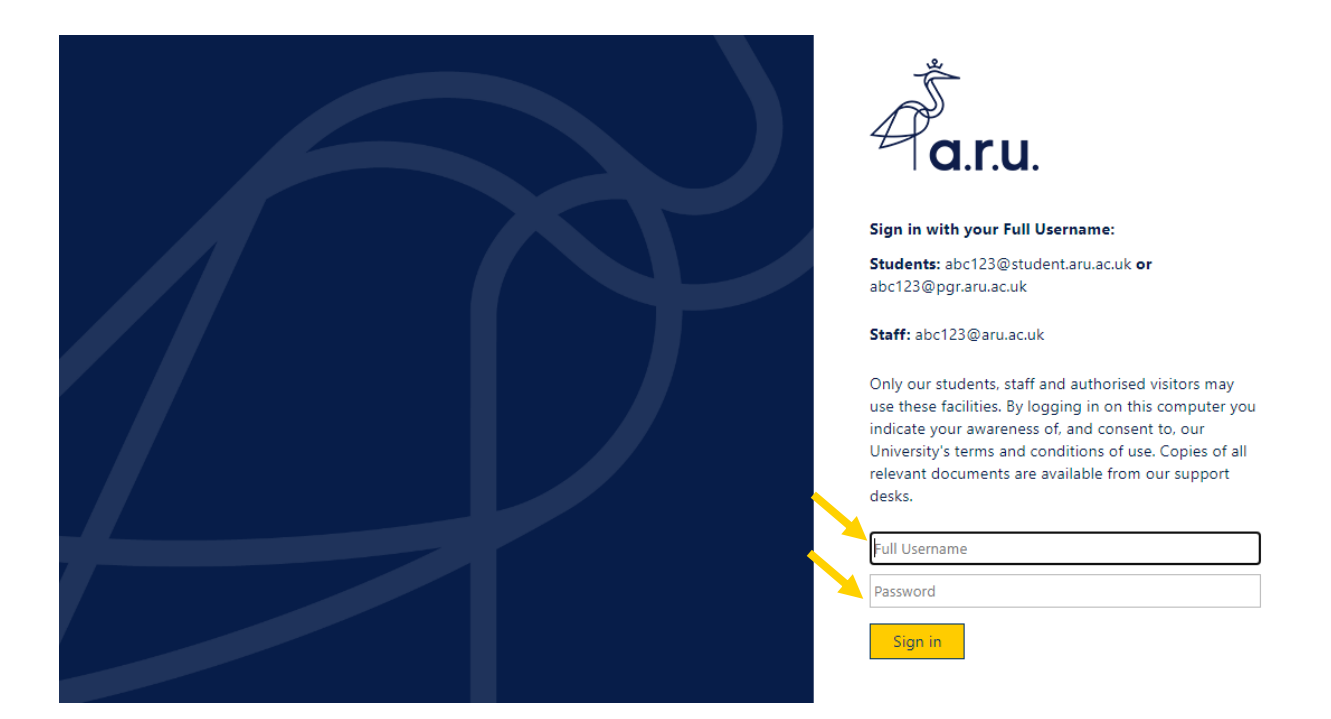

#### Step 4

Once you have logged in, the following message will appear, then click 'next'.

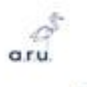

@student.aru.ac.uk

#### More information required

Your organisation needs more information to keep your account secure

Skip for now (14 days until this is required)

Use a different account

Learn more

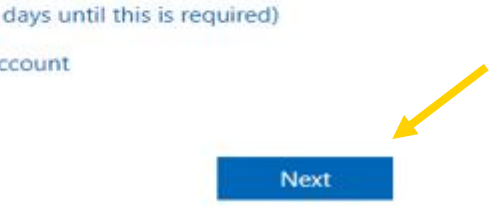

Please note when you access your email account, it will ask you to download an app for authenticator. You do not need to download a new app, just scroll down the page where it asks you to download the app and there should be a section for 'Use an alternative method'.

#### Step 5

Click on 'I want to set up a different method'.

| Yo       | our organisation requires you to set up the following methods of proving who you are. |
|----------|---------------------------------------------------------------------------------------|
| Micros   | oft Authenticator                                                                     |
|          | Start by getting the app                                                              |
| 0        | On your phone, install the Microsoft Authenticator app. Download now                  |
|          | Once you've installed the Microsoft Authenticator app on your device, choose "Next".  |
| <u> </u> | I want to use a different authenticator app                                           |
|          | Next                                                                                  |
|          |                                                                                       |

### Step 6

# Choose the phone option.

| Microsoft Authenticator<br>Start by<br>On your phi<br>Once you've<br>I want to us<br>Microsoft Authenticator<br>Choose a different method<br>Which method would you like to use?<br>Phone<br>Cancel<br>Confirm | Your organi                                    | sation requires you to set up the following methods of proving who you are.                                                              |
|----------------------------------------------------------------------------------------------------|------------------------------------------------|----------------------------------------------------------------------------------------------------|
| Next                                                                                                    | Microsoft Al<br>Star<br>On yo<br>Once<br>I wan | uthenticator<br>t by<br>choose a different method<br>which wethod would you like to use?<br>eyou've<br>t to us<br>Cancel Confirm<br>Next |

# Step 7

Input your phone number and click next to receive a confirmation code via SMS.

| Vour organisation requires you to set up the following methods of proving who you are. Phone You can prove who you are by answering a call on your phone or texting a code to your phone. What phone number would you like to use? United States (+1)  Text me a code Call me |
|----------------------------------------------------------------------------------------------------|
| Phone You can prove who you are by answering a call on your phone or texting a code to your phone. What phone number would you like to use? United States (+1)  Text me a code Call me                                                                                        |
| You can prove who you are by answering a call on your phone or texting a code to your phone.<br>What phone number would you like to use?<br>United States (+1)<br>Text me a code<br>Call me                                                                                   |
| What phone number would you like to use? United States (+1)  Text me a code Call me                                                                                                    |
| United States (+1)    Enter phone number    Call me                                                                                                    |
| Text me a code     Call me                                                                                                    |
| Call me                                                                                                    |
|                                                                                                    |
| Message and data rates may apply. Choosing Next means that you agree to the Terms of service and Privacy<br>and cookies statement.                                                                                                    |
| Next                                                                                                    |
| want to set up a different method                                                                                                    |

Once you have received a code, you will need to enter this to complete the activation.

# Should you have any questions, please contact <u>iCentre@london.aru.ac.uk</u> or chat to us via our live chat service.